## **Banca Internet Provincia (BIP)**

## Modificación de dirección de correo electrónico

Ingresar en el solapa e-Provincia, seleccionar la opción Alta/Baja/Modificacióny podrá visualizar la siguiente pantalla:

| nicio   Cuentas   Transferencias   Pagos D | EBIN   Pagos   Paquetes   Recargas   Tarjetas | e-Provincia Inversiones   Préstamos   >>            |
|--------------------------------------------|-----------------------------------------------|-----------------------------------------------------|
| Alta / Modificación Baja Clave             |                                               |                                                     |
| ienvenido :                                |                                               | Viernes 03 de Mayo de 2010 - 17-29:                 |
| Juu                                        |                                               | Último acceso - Viernes 03 de Mayo de 2019 - 17:20. |
| e-Provincia                                |                                               |                                                     |
|                                            |                                               |                                                     |
| Correo Electrónico:                        | stgen; filgent on                             |                                                     |

Luego deberá hacer clic en Modificación Correo electrónico y visualizará la siguiente pantalla:

|                                                     | 😢 Cerrar Sesión   Manual en Lín                                                                |
|-----------------------------------------------------|------------------------------------------------------------------------------------------------|
| nicio   Cuentas   Transferencias   Pagos DEBIN   Pa | agos   Paquetes   Recargas   Tarjetas <mark>e-Provincia</mark> Inversiones   Préstamos   >>    |
| Alta / Modificación Baja Clave                      |                                                                                                |
| Bienvenido : VERONICA INES JRIGARAY,Y ASUA<br>Ayuda | Viernes 03 de Mayo de 2019 - 17:32:32<br>Último acceso - Viernes 03 de Mayo de 2019 - 17:25:36 |
| e-Provincia - Modificación Co                       | rreo Electrónico                                                                               |
| Correo Electrónico:*                                | @gmail.com<br>@gmail.com                                                                       |
| Autenticación                                       |                                                                                                |
| Accedé c                                            | desde tu dispositivo móvil a la aplicación BIP Token                                           |
| Generá e ingresá el to                              | xken para validar la transacción:                                                              |
| Recordá: El                                         | token ingresado debe tener 6 caracteres numéricos                                              |
|                                                     | Continuar Volver                                                                               |
|                                                     | Banco <b>Provincia</b>                                                                         |

Completar los casilleros Correo Electrónico y Confirme Correo Electrónico con el nuevo correo en el que desea recibir la información del Banco. Luego debe responder las preguntas de seguridad o ingresar su clave BIT Token, según corresponda. Si presiona Continuar se modificará su correo.

| a / Modificación Baja Clave              |                                       |               |
|------------------------------------------|---------------------------------------|---------------|
| envenido : VERONICA INES,IRIGARAY<br>uda | Y ASUA.<br>Viernes 03 de Mayo de      | 2019 - 16:52: |
|                                          | Ultimo acceso - Viernes U3 de Mayo de | 2013 - 10:28: |
| -Provincia - Resulta                     | Ultimo acceso - Viernes U3 de Mayo de | 2013 - 15.28. |

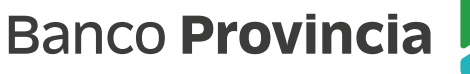

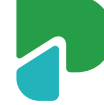